# ПОДАЧА ЗАЯВЛЕНИЯ В ГАУ РО «ГОСУДАРСТВЕННАЯ ЭКСПЕРТИЗА ПРОЕКТОВ» В ЭЛЕКТРОННОМ ВИДЕ

# Услуга – Проверка сметной стоимости

(Постановлением Правительства Ростовской области № 437 от 24.06.2019г.)

# I. <u>Регистрация личного кабинета (далее – ЛК) на сайте personal.rostovexp.ru</u>

Зарегистрируйте новый личный кабинет на ваш e-mail адрес.

### Регистрация нового личного кабинета на e-mail adpec

• Нажмите кнопку «Регистрация»

| Регистрация | Справка | О программе | Воити |
|-------------|---------|-------------|-------|
| околготиол  |         | 0           |       |
| ЭКСПЕРТИЗА  | 1       |             |       |

• Заполните все поля

| * ΦNO              | Иванов Иван Иванович                       |
|--------------------|--------------------------------------------|
| * Email            | ivanov@mail.ru                             |
| * Пароль           |                                            |
| * Повторите пароль |                                            |
| *(                 | Согласие на обработку персональных данных* |
|                    | Зарегистрироваться                         |

В графе «ФИО» укажите ФИО сотрудника, который непосредственно заполняет заявление и подгружает проектную документацию.

В графе «**Email**» укажите вашу почту, на которую будет отправлено письмо со ссылкой для подтверждения регистрации (если письмо не пришло, проверьте папку «Спам»). В графе «Пароль» придумайте пароль, состоящий из 6 символов, и поставьте галочку напротив «Согласие на обработку персональных данных»

• После завершения регистрации авторизуйтесь в личном кабинете, введя e-mail и пароль, указанные при регистрации.

| Авторизация                               |                                               |                          |
|-------------------------------------------|-----------------------------------------------|--------------------------|
| Заполните следующие поля для авторизации: |                                               |                          |
| Адрес электронной почты                   | test@test.ru                                  |                          |
| Пароль                                    | ••••••                                        | Забыли пароль?           |
|                                           | 🗹 Запомнить меня                              |                          |
|                                           | Войти                                         |                          |
|                                           | После входа в систему вам станут доступны все | функции личного кабинета |

### II. Заполнение заявления на прохождения проверки сметной стоимости

Для подачи заявления на **проверку сметной стоимости**, необходимо создать новое заявление. Для этого перейдите в раздел «Заявления».

| івления Субъекты Справка Справочники - Настройки - ЕГРЗ - ГАУ Р.П | Субъекты С | Заявления |
|-------------------------------------------------------------------|------------|-----------|
|-------------------------------------------------------------------|------------|-----------|

1. Для создания нового заявления нажмите кнопку «Добавить новое».

Если необходимо создать новое заявление на основе уже существующего, то нажмите на строку заявления, информацию из которого хотите скопировать в новое заявление, затем нажмите «Добавить на основе».

| Заявл  | тения    |               |                |      |                  |                           |                           |                                    |              |                  |           |                                                     |                           |  |
|--------|----------|---------------|----------------|------|------------------|---------------------------|---------------------------|------------------------------------|--------------|------------------|-----------|-----------------------------------------------------|---------------------------|--|
| Добави | ть новое | Добавить на о | снове          |      |                  |                           |                           |                                    |              |                  |           |                                                     |                           |  |
| сли не | выгружае | тся печатная  | форма          | заяв | вления, п        | опробуйте на              | жать "Ctrl+F5",           | , а после выгрузить і              | печатную фор | ому заявл        | ения.     |                                                     |                           |  |
| Номер  | Статус   | Статус        | Дата<br>созда. |      | Дата<br>отправки | Вид 🔻                     | Объект 🔻                  | Наименование<br>объекта экспертизы | № договора   | Дата<br>договора | Пользоват | Предел<br>дата<br>направ<br>ответов<br>на<br>замеча | Срок<br>подгото<br>заключ |  |
| Q      |          |               | Q              |      | ۹ 🖬              | 1                         |                           | Q                                  | Q            | ۹ 🖬              | Q         | ۹ 🖬                                                 | Q 🗖                       |  |
| 8232   | Черновик |               | 18.06.2        | 020  |                  | Государстве<br>экспертиза | Проектная<br>документация | тест                               |              |                  | A S       |                                                     |                           |  |

После заполнения каждой страницы заявления нажимайте кнопку «Далее»

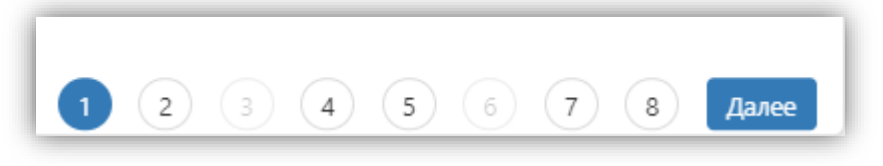

Заполните заявление (если какие-то этапы неактивны, то их не нужно заполнять)

Шаг 1. Заполните все поля.

«Наименование объекта экспертизы» - указывается название объекта прохождения экспертизы «Форма проверки» – выбираем форма проверки сметной стоимости

«Объект проверки» - сметная стоимость

«Предмет проверки» - сметная стоимость

«Вид строительства» - выбираем соответствующие вид работ необходимый по вашему объекту:

- Строительство
- Благоустройство территорий (ПП)
- Выполнение мероприятий по инженерной подготовке территорий
- Иные работы
- Капитальный ремонт
- Реконструкция

«Источник оплаты проверки» – внебюджетные средства, местный бюджет, областной бюджет, средства, не указанные в части 2 статьи 8.3 Градостроительного кодекса Российской Федерации, Федеральный бюджет

«Форма собственности» – Муниципальная, Областная, Федеральная, Частная «Субъект РФ» – Ростовская область

Добавляем источник финансирования.

«Вид финансирования» - Бюджетные средства, внебюджетное финансирование, средства, не указанные в части 2 статьи 8.3 Градостроительного кодекса Российской Федерации, средства юридических лиц, указанных в ч. 2 ст. 8.3 Градостроительного кодекса Российской Федерации «Источник финансирования объекта» – местный бюджет, областной бюджет, федеральный бюджет

«Размер Финансирования в %» - указываем количество % по каждому бюджету если он не один «Организация» - заполняется только если выбрано средства юридических лиц, указанных в ч. 2 ст. 8.3 Градостроительного кодекса Российской Федерации

| R-6                              |                                                    |                            |                    |   |   |  |                           |
|----------------------------------|----------------------------------------------------|----------------------------|--------------------|---|---|--|---------------------------|
| дооавление заявления : Общая     | информация                                         |                            |                    |   |   |  |                           |
|                                  | <ul> <li>Наименование объекта проверки:</li> </ul> | Наименование объекта з     | кспертизы          |   |   |  |                           |
|                                  |                                                    |                            |                    |   |   |  |                           |
|                                  | * Форма проверки:                                  | Проверка сметной стоимости |                    | ~ |   |  |                           |
|                                  | * Объект проверки:                                 | Сметная стоимость          |                    | ~ |   |  |                           |
|                                  | * Предмет проверки:                                | Сметная стоимость          |                    | ~ |   |  |                           |
|                                  | * Вид строительства:                               | строительство              |                    | ~ |   |  |                           |
|                                  | * Источник оплаты проверки:                        | Внебюджетные средства      | джетные средства   |   |   |  |                           |
|                                  | * Форма собственности.                             |                            | Муниципальная      |   |   |  |                           |
|                                  | Субъект РФ:                                        | Ростовская область         |                    | ~ |   |  |                           |
| Источники финансирования:        |                                                    | Вид финансирования:        | Бюджетные средства |   | - |  |                           |
|                                  | * Источник                                         | финансирования объекта:    | Местный бюджет     | ~ | • |  |                           |
|                                  | * Pa                                               | змер финансирования, %:    | 100                |   |   |  |                           |
|                                  | Удалить источник финансирования                    |                            |                    |   |   |  |                           |
| Добавить источник финансирования |                                                    |                            |                    |   |   |  |                           |
|                                  |                                                    |                            |                    |   |   |  |                           |
|                                  |                                                    |                            |                    |   |   |  |                           |
|                                  |                                                    |                            |                    |   |   |  |                           |
| Сохранить Закрыть                |                                                    |                            |                    |   |   |  | 5 (6) (7) (8) <u>A</u> an |

## Шаг 2.

Введите почтовый адрес объекта, тип объекта КС по 87 постановлению (непроизводственный, производственный, линейный), а также тип объекта КС (нежилой объект, жилой объект, линейный объект).

| !  | Технико-экономические | показатели | (ТЭПы) | объекта | капитального | строительства | не |
|----|-----------------------|------------|--------|---------|--------------|---------------|----|
| 38 | полняются.            |            |        |         |              |               |    |

| ъект капитального строительства:                                    |                                           |
|---------------------------------------------------------------------|-------------------------------------------|
| * Почтовый адрес объекта:                                           | Почтовый адрес объекта                    |
| * Тип объекта КС по 87 постановлению:                               | линейный 🗸                                |
| * Тип объекта КС:                                                   | Линейный объект 🗸 🗸                       |
| ехнико-экономические показатели объекта капитального строительства: |                                           |
| Добавить ТЭП                                                        |                                           |
| [                                                                   | Есть объекты, входящие в состав комплекса |

# Шаг З.

! Не заполняется при выборе формы проверки сметной стоимости.

### Шаг 4.

Заполните сведения о сметной стоимости на дату начала прохождения экспертизы.

#### !В случае отсутствия сведений о сметной стоимости объекта оставьте поля незаполненными.

| Сведения о сметной стоимости объекта КС                                                                   |  |
|----------------------------------------------------------------------------------------------------|--|
| Общая сметная стоимость (млн. руб) в базовых<br>ценах 01.01.2001 (На дату начала проведения<br>проверки): |  |
| Общая сметная стоимость (млн. руб) при текущем<br>уровне цен (На дату начала проведения<br>проверки):     |  |

#### Шаг 5.

! Не заполняется при выборе формы проверки сметной стоимости.

# Шаг 6.

! Не заполняется при выборе формы проверки сметной стоимости.

## Шаг 7.

Заполните данные о субъектах.

| Общество с ограниченной ответственностью «Ростовское многопрофильно  | Проектировщик    | ~ | × |
|----------------------------------------------------------------------|------------------|---|---|
| Общество с ограниченной ответственностью «Фирма Вариант»             | Генпроектировщик | ~ | × |
| Общество с ограниченной ответственностью «Фирма Вариант»             | Заявитель        | ~ | × |
| Индивидуальный предприниматель Удовенко Павел Васильевич             | Проектировщик    | ~ | × |
| Государственное казенное общеобразовательное учреждение Ростовсой об | Застройщик       | ~ | × |

!Для заявлений на проведение проверки сметной стоимости в обязательном порядке указывается:

- 1. Заявитель
- 2. Застройщик
- 3. Технический заказчик
- 4. Генпроектировщик

5. Проектировщик (Субподрядчиков участвовавших в разработке проектной документации указывать как «Проектировщиков»)

#### Заполните данные о контактном лице (ФИО, телефон, Email).

| * ФИО, Email, Телефон контактного лица: |  |
|-----------------------------------------|--|
|                                         |  |
|                                         |  |
|                                         |  |

Заполните данные идентификатора участника ЭДО и подтверждаем достоверность идентификатора ЭДО

|   | ЭДО                            |                                                                            |
|---|--------------------------------|----------------------------------------------------------------------------|
|   | * Идентификатор участника ЭДО: | XXX-YYYYY                                                                  |
|   |                                | <ul> <li>Достоверность идентификатора участника ЭДО подтверждаю</li> </ul> |
| 1 |                                |                                                                            |

#### ! Внимание! Сведения для обмена бухгалтерскими документами

Акты приема-сдачи оказанных услуг и счета-фактуры направляются только через оператора электронного документооборота (Контур Диадок, СбиС, 1С-ЭДО, Инфотекс и др.).

Для своевременного направления бухгалтерских документов в ваш адрес, просим указать "Идентификатор в системе ЭДО".

Как узнать свой идентификатор – <u>прочитать.</u>

### Шаг 8.

Нажмите на кнопку «Добавить состав проекта» и выберите необходимые разделы проектной документации.

| ыбор зн               | ачения                                                                                                    |
|-----------------------|----------------------------------------------------------------------------------------------------|
| • 🗌 Coc               | тав проекта                                                                                                    |
| • 🗌 п                 | роектная документация                                                                                            |
|                       | ДО 01-09-2022) Смета на строительство объектов капитального строительства                                        |
|                       | с 01.09.2022) Смета на строительство, реконструкцию, капитальный ремонт, снос объекта капитального строительства |
|                       | ДО 01-09-2022) Смета на строительство                                                                            |
|                       | с 01.09.2022) Смета на строительство, реконструкцию, капитальный ремонт, снос объекта капитального строительства |
| <ul> <li>I</li> </ul> | Иная документация                                                                                                |
|                       |                                                                                                    |
|                       |                                                                                                    |
|                       |                                                                                                    |
|                       |                                                                                                    |
|                       |                                                                                                    |
|                       |                                                                                                    |
|                       |                                                                                                    |
|                       |                                                                                                    |
|                       |                                                                                                    |
|                       |                                                                                                    |
|                       |                                                                                                    |
|                       |                                                                                                    |
|                       |                                                                                                    |
|                       |                                                                                                    |
|                       |                                                                                                    |
|                       |                                                                                                    |
|                       |                                                                                                    |
| Dubpart               | 2 avrilite                                                                                                    |

Сохраните заявление, нажав на кнопку «Сохранить», в случае если будут не заполнены обязательные поля, сервис выдаст сообщение об ошибке (незаполненные поля будут подсвечены красным).

| 1 | Объект капитального строительства:    |                                             |
|---|---------------------------------------|---------------------------------------------|
|   | * Почтовый адрес объекта:             | Укажите Почтовый адрес объекта.             |
|   | * Тип объекта КС по 87 постановлению: | Укажите Тип объекта КС по 87 постановлению. |
|   | * Тип объекта КС:                     | Укажите Тип объекта КС.<br>Выбрать ~        |

(в данном случае не заполнены поля «Почтовый адрес объекта», «Тип объекта КС по 87 постановлению» и «Тип объекта КС»

#### III. <u>Загрузка файлов и отправка заявления.</u>

1. Зайдите в заявление, нажав на наименование объекта экспертизы

| Заявления<br>Добавить новое Добавить на основе<br>Если не выгружается печатная форма заявления, попробуйте нажать "Ctrl+F5", а после выгрузить печатную форму заявления. |          |                    |               |                |                  |                           |                                                                                                  |                                    |            |                  |           |                                                     |                           |   |
|----------------------------------------------------------------------------------------------------|----------|--------------------|---------------|----------------|------------------|---------------------------|--------------------------------------------------------------------------------------------------|------------------------------------|------------|------------------|-----------|-----------------------------------------------------|---------------------------|---|
| Номер                                                                                                    | Статус 🔻 | Дополн 🝸<br>статус | Дата<br>созда | . <sup>↓</sup> | Дата<br>отправки | Вид 🔻                     | Объект 🔻                                                                                         | Наименование<br>объекта экспертизы | № договора | Дата<br>договора | Пользоват | Предел<br>дата<br>направ<br>ответов<br>на<br>замеча | Срок<br>подгото<br>заключ |   |
| Q                                                                                                    |          |                    | Q             | Ċ,             | ۹ 🖬              |                           |                                                                                                  | Q                                  | Q          | ۹ 🖬              | Q FAY     | Q 🖬                                                 | Q 🖬                       |   |
| 8485                                                                                                    | Черновик |                    | 20.07.20      | 020            |                  | Государстве<br>экспертиза | Проектная<br>документация,<br>результаты<br>инженерных<br>изысканий и<br>сметная<br>документация | НАИМЕНОВАНИЕ<br>ОБЪЕКТА ЭКСПЕРТИЗЫ |            |                  | ГАУ Р.П.  |                                                     |                           | × |

2. Перейдите на вкладку «Документация» для добавления файлов

| Заявление №4243                                           | К списку Редактировать Удалить Действия -                                                                                                    |
|-----------------------------------------------------------|----------------------------------------------------------------------------------------------------|
| Общая информация Документация ИПерейдите на вкладку "Доку | ментация" для добавления файлов                                                                                                    |
| <ul> <li>Общее</li> </ul>                                 |                                                                                                    |
| Пользователь                                              | yar_nazarenko@mail.ru                                                                                                    |
| Основной статус                                           | Черновик                                                                                                    |
| <ul> <li>Сведения о заявлении</li> </ul>                  |                                                                                                    |
| Дата создания                                             | 19.11.2018                                                                                                    |
| Дата отправки                                             | 19.11.2018                                                                                                    |
| Наименование объекта экспертизы                           | Капитальный ремонт многоквартирного дома по адресу: Ростовская область.<br>г.Ростов-на-Дону, ул. Садова, 7: усиление грунтов оснований фундаментов и<br>несущих конструкций |
| Pure system turns                                         | For unanother average transmission                                                                                                    |

3. Загрузите файлы исходно-разрешительной документации и проектную документацию в соответствующие папки.

! Ориентировочный перечень документов для направления на проверку указан на сайте rostovexp.ru в разделе <u>«База знаний» – «Проверка сметной стоимости»</u> - <u>«Перечень</u> документов для направления на проверку сметной стоимости».

При необходимости можете изменить состав проекта, нажав на кнопку «Изменить состав проекта»

| аявление №6819                                                                   |                                                 |         |                      |        |      | актиров | ать | Действия  |
|----------------------------------------------------------------------------------|-------------------------------------------------|---------|----------------------|--------|------|---------|-----|-----------|
| Общая информация Документация Исто                                               | ория изменения ЕГРЗ                             |         |                      |        |      |         |     |           |
| Внимание! Для подписания файлов через с                                          | айт необходима версия КриптоПро CSP не ниже 4.0 |         |                      |        |      |         |     |           |
| 1одача заявки на экспертизу                                                      |                                                 |         |                      |        |      |         |     |           |
| Инструкция по подписанию файлов                                                  |                                                 |         |                      |        |      |         |     |           |
|                                                                                  | Конструктивные и объемно-планировочные решения  |         |                      |        |      |         |     |           |
| <ul> <li>Заявление</li> <li>Анкета объекта экспертизы</li> </ul>                 | Добавить файл Изменить состав проекта           |         |                      |        |      |         | Уда | лить файл |
| 🗎 Исходно-разрешительная документация                                            | # Наименование                                  | Подписи | Дата загрузки        | Версия | ЕГРЗ |         |     |           |
| 👻 🗃 Состав проекта                                                               | Q                                               |         |                      |        |      |         |     |           |
| <ul> <li>Проектная документация</li> <li>Пояснительная записка</li> </ul>        | 1 3.pdf                                         | (1)     | 05.11.2019,<br>14:39 | 1      |      | :       |     |           |
| Конструктивные и объемно-<br>планировочные решения                               | 2 4.pdf                                         | (1)     | 05.11.2019,<br>14:39 | 1      |      | :       |     |           |
| <ul> <li>Система электроснабжения</li> <li>Система водоотведения</li> </ul>      | 3 2.pdf                                         | (1)     | 05.11.2019,<br>14:39 | 1      |      | :       |     |           |
| <ul> <li>Результаты инженерных изысканий</li> <li>Договорной комплект</li> </ul> | 4 5.pdf                                         | (1)     | 05.11.2019,<br>14:39 | 1      |      | :       |     | /         |

4. Для загрузки файлов нажмите на кнопку «Добавить файл» и затем нажмите «Добавить файлы в очередь»

| аявление №4243 К списку Редактировать Действия -                        |                                     |         |                      |        |       |         |             |
|-------------------------------------------------------------------------|-------------------------------------|---------|----------------------|--------|-------|---------|-------------|
| Общая информация Документация Исто                                      | рия изменения Реестр обращений ЕГРЗ |         |                      |        |       |         |             |
| 🗃 Заявление                                                             | Конструкции металлические           |         |                      |        |       |         |             |
| 🗃 Исходно-разрешительная документация                                   | Добавить файл Добавьте файлы        |         |                      |        | Измен | ить сос | тав проекта |
| 👻 🚔 Состав проекта                                                      | # Наименование                      | Подписи | Дата загрузки        | Версия | ЕГРЗ  |         |             |
| 🔻 🚔 Проектная документация                                              | Q                                   |         |                      |        |       |         |             |
| <ul> <li>Конструктивные и объемно-<br/>планировочные решения</li> </ul> | 1 0073.xlsx                         | (1)     | 18.02.2019,<br>15:53 | 1      |       | :       | ×           |
| Конструкции металлические                                               |                                     |         | 15155                |        |       |         |             |
| 🗃 Замечания                                                             |                                     |         |                      |        |       |         |             |
| 🗃 Ответы на замечания                                                   |                                     |         |                      |        |       |         |             |
| 🖮 Письма в ГАУ                                                          |                                     |         |                      |        |       |         |             |
| 🗃 Договорной комплект                                                   |                                     |         |                      |        |       |         |             |
| 🖮 Протокол разногласий                                                  |                                     |         |                      |        |       |         |             |
| 🗃 Уведомления                                                           |                                     |         |                      |        |       |         |             |
| 🗃 Сводное заключение                                                    |                                     |         |                      |        |       |         |             |

| Іобавление файла                 |                |             |          | × |
|----------------------------------|----------------|-------------|----------|---|
|                                  | Добавить файль | ы в очередь |          |   |
| Наименование                     | Размер         | Подпись     | Прогресс |   |
| 3. Подача заявления в ГАУ PO.pdf | 1.1 MB         |             |          | × |
|                                  |                |             |          |   |
|                                  |                |             |          |   |
|                                  |                |             |          |   |
|                                  |                |             |          |   |
|                                  |                |             |          |   |
|                                  |                |             |          |   |

!Инструкция по настройке компьютера для подписания файлов находится в разделе <u>«База</u> знаний» - <u>«Инструкция по подписанию файлов»</u>

Если вы ошибочно загрузили файл, то удалить его можно поставив отметку в строке файла (после этого станет активна кнопка «Удалить файл») и нажав кнопку «Удалить файл»

| Заяв | ление                                 |                      |         |                      |      |   |       |           |
|------|---------------------------------------|----------------------|---------|----------------------|------|---|-------|-----------|
| Доб  | јавить файл                           |                      |         |                      |      | [ | Удали | ить файлы |
| #    | Наименование                          | Тип                  | Подписи | Дата загрузки        | ЕГРЗ |   |       | 1         |
|      | Q                                     | (Bce) -              |         |                      |      |   | _/    |           |
| 1    | Заявление №7841 от 28.04.2020 (2).pdf | Заявка заверенная ЭП | (1)     | 28.04.2020,<br>15:39 | ~    | - | ~     | ~         |

5. Нажмите «Действия» - «Сформировать печатную форму «Заявление»»»

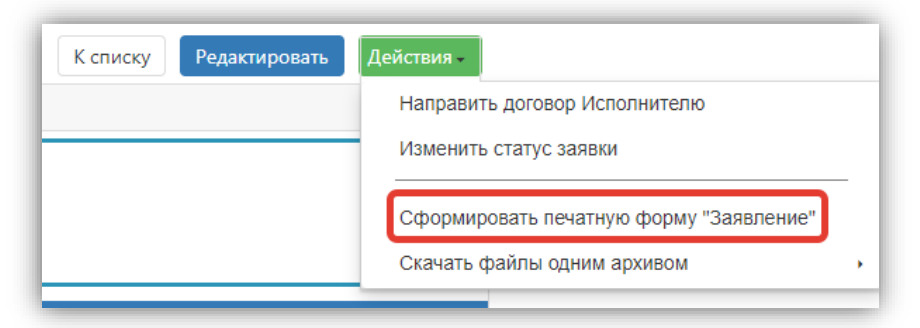

6. Сохраните открывшуюся форму в формате AdobePDF

| 🔋 Print pag | je - Google Chrome —                                                                                                    |   | ×   |
|-------------|----------------------------------------------------------------------------------------------------|---|-----|
| ersor       | nal.rostovexp.ru/report?id=03096fe2-1adc-4bb6-ad61-c492f9698a4b&tmpltuuid=07562285-eb7c-4d04-a97b-45f4c4de872c                                                                                 |   |     |
| 🖶 Печать    | - 🕞 Сохранить - 📳 🖄 🕅 🕅 🖌 🔸 Страница 1 из 6 🕨 🕅 🗐 🔍 100% 🚼 Непрерывный                                                                                                    |   |     |
|             | Adobe PDF                                                                                                    | _ | -   |
|             | Microsoft Word                                                                                                    |   | - 1 |
|             | Заявление № 6819 от 20.07.2020                                                                                                    |   | - 1 |
|             | Duroporturento                                                                                                    |   | - 1 |
|             | Государственного автономного учреждения Ростовской                                                                                                    |   | - 1 |
|             | области «Государственная экспертиза проектов»                                                                                                    |   |     |
|             | Вондареву А.Ю.                                                                                                    |   |     |
|             |                                                                                                    |   |     |
|             | Заявление о проведении государственной экспертизы                                                                                                    |   |     |
|             | Прошу Вас провести повторную государственную экспертизу проектной документации в части оценки,<br>предусмотренной подпунктом "а" пункта 27 Положения об организации проведения государственной |   |     |

7. Загрузите заявление в папку «Заявление», находящуюся во вкладке «Документация» и подпишите его электронной подписью.

| 🗃 Заявление                                                               | Заяв          | ление         |                      |         |                      |  |  |  |  |
|---------------------------------------------------------------------------|---------------|---------------|----------------------|---------|----------------------|--|--|--|--|
| 🖶 Анкета объекта экспертизы                                               | Добавить файл |               |                      |         |                      |  |  |  |  |
| 🗎 Исходно-разрешительная документация                                     | #             | Наименование  | Тип                  | Подписи | Дата загрузки        |  |  |  |  |
| <ul> <li>Состав проекта</li> </ul>                                        |               | Q             | (Bce) -              |         |                      |  |  |  |  |
| <ul> <li>Проектная документация</li> <li>Пояснительная записка</li> </ul> | 1             | Заявление.pdf | Заявка заверенная ЭП | (1)     | 05.11.2019,<br>15:00 |  |  |  |  |

**!**Файл заявления должен загружаться в личный кабинет только после полного заполнения и загрузки всех необходимых файлов.

8. Для отправки заявления нажмите «Действия» - «Отправить на рассмотрение»

| К списку Редактировать | Действия -                              |
|------------------------|-----------------------------------------|
|                        | Отправить на рассмотрение               |
|                        | Изменить статус заявки                  |
|                        | Сформировать печатную форму "Заявление" |
|                        | Скачать файлы одним архивом             |

После отправки в заявление нельзя будет вносить исправления, пока оно не будет рассмотрено ГАУ РО «Государственная экспертиза проектов».

### IV. Исправление выявленных недостатков

Заявление поступит в ГАУ РО и будет рассмотрено в течение 3 рабочих дней.

В случае выявления недостатков Вам поступят замечания, с которыми можно ознакомиться на вкладке «Документация» в папке «Замечания». Уведомление о наличии замечаний поступят на еmail адрес, указанный при регистрации.

После исправления замечаний необходимо будет повторно подгрузить заявление в папку «Заявление», находящуюся во вкладке «Документация» и подписать его электронной подписью и направить заявление повторно в ГАУ РО. (III.5 – III.8)

В случае принятия документации Вам поступит уведомление и договорной комплект будет загружен в папку «Договорной комплект», находящуюся во вкладке «Документация». Далее нужно подписать договорной комплект в вашей заявке.

! Инструкция по подписанию договорного комплекта находится в разделе <u>«База знаний»</u> – <u>«Инструкция по подписанию файлов»</u>